| د به سیستم                        | 🖭 اخبار و اطلاعیه ها    |           | پيشخوان |                           |
|-----------------------------------|-------------------------|-----------|---------|---------------------------|
| نام کاربری                        | آرشيو اخبار             |           |         | امروز : ۱۱۳۹۷/۱۹          |
| <b>A</b>                          | فایل آموزشی ارزشیابی    |           | 0       | سوالات متداول             |
| کلمه عبور                         | ⊞تاریخ نشر : ۱۳۹۷/۰۲/۱۰ | ادامه خبر | Q       | شکایات و پیشنهادات        |
| کد امنیتی                         |                         |           | Q       | پیگیری شکایات و پیشنهادان |
| ા ્યાત્સ                          | 1 \$                    |           | 1       | آزمون الكترونيكي          |
| مجموع دو عدد                      |                         |           |         | تقويم آموزشى              |
| 📄 مرا به خاطر بسپار               |                         |           |         |                           |
| ورود                              |                         |           |         |                           |
| رمز عبور خود را فراموش کرده اید ؟ |                         |           |         |                           |

1/ ابتدا وارد سایت karmand.gums . ac.irشده و در قسمت نام کاربری کد ملی و در قسمت کلمه عبور رمز را وارد می کنیم .

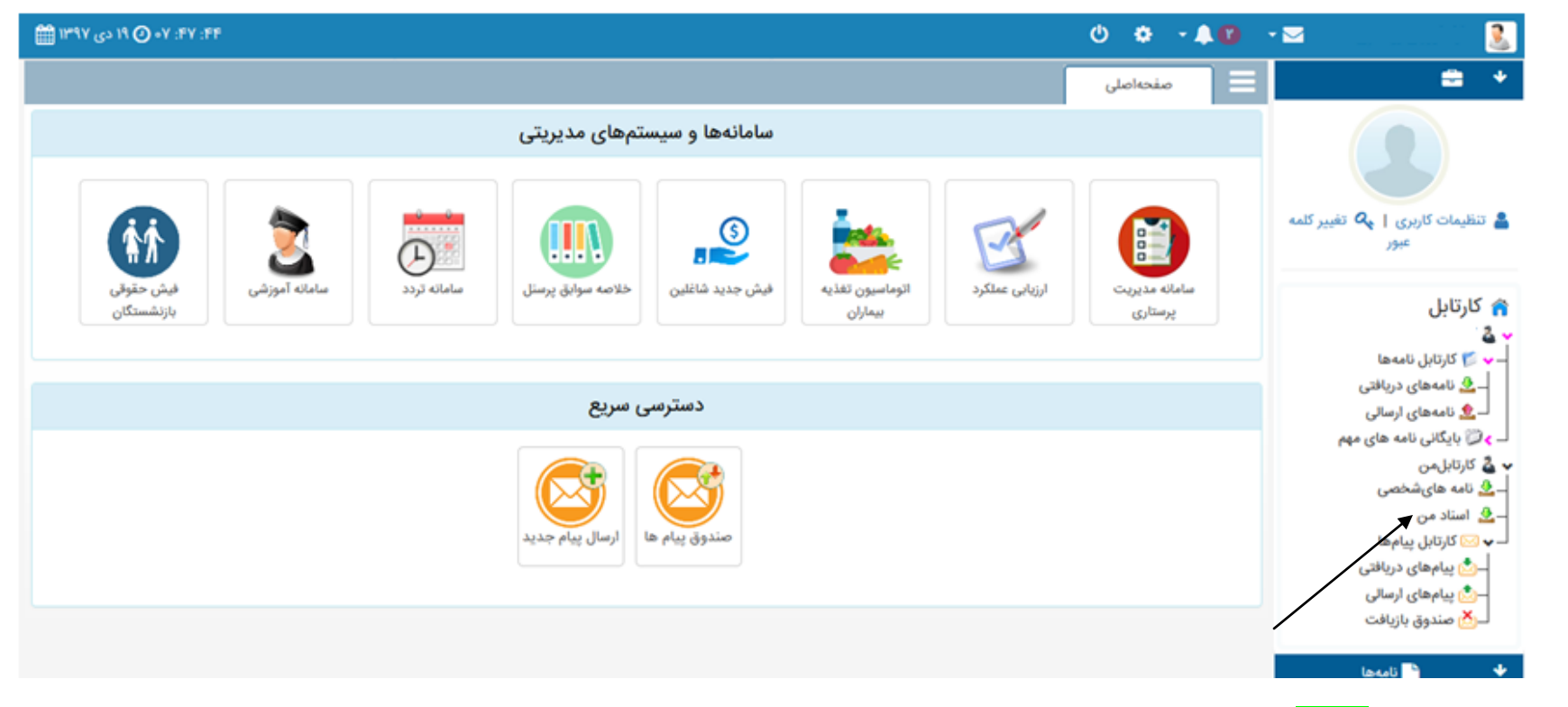

2/ در این صفحه گزینه <mark>اسناد من</mark> را کلیک می کنیم

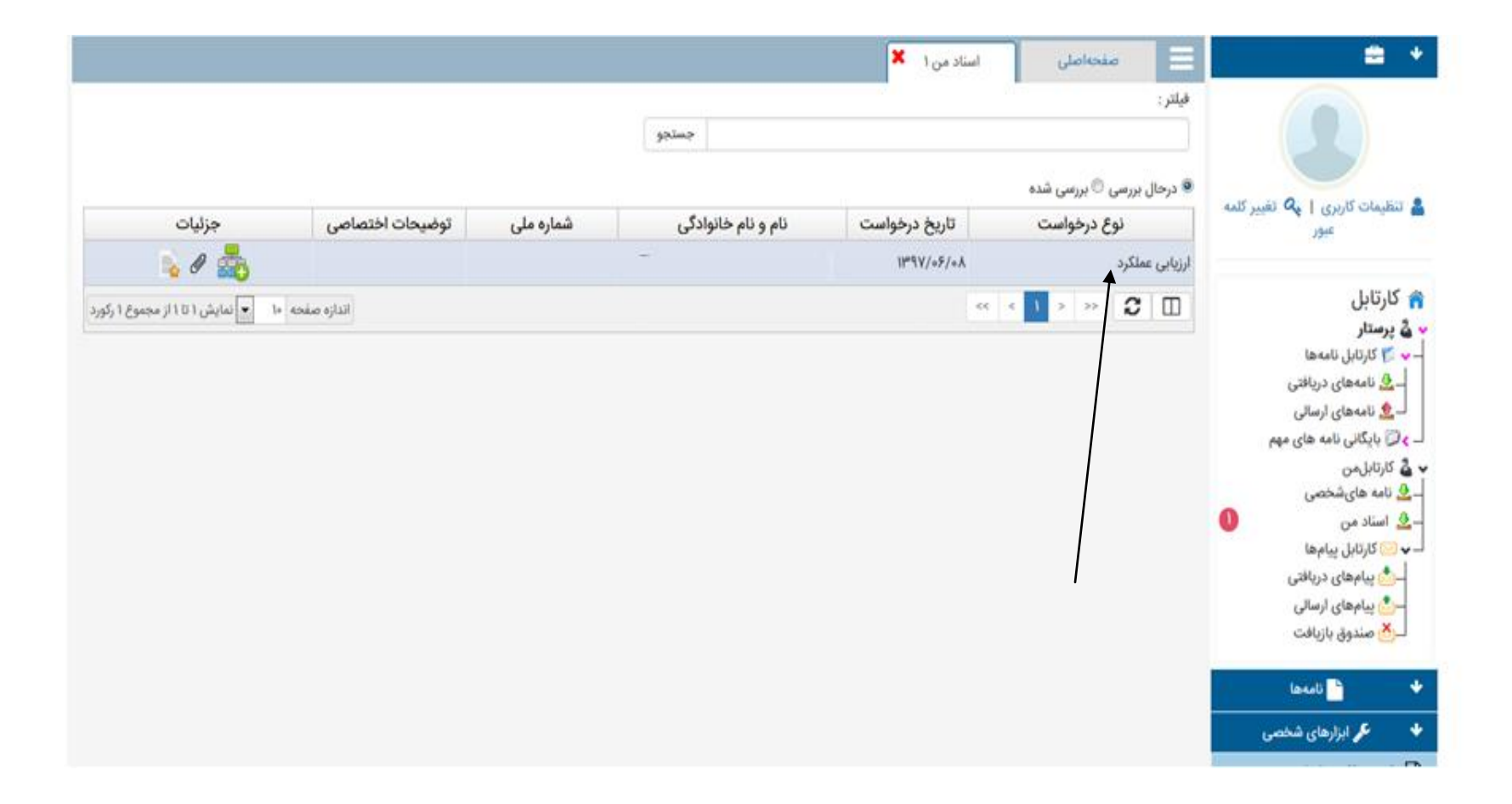

3/ گزینه <mark>ارزیابی و عملکرد</mark> و روی نام خودتان کلیک کنید

| ۲۶: ۸۰: ۸۰ 🕐 ۱۳۹۷ دی ۱۳۹۷ 🎬        |                 |                  |                                                           |                         | 0 🗢 - 🌲 ·                                                                            | - 🔤 💦 🚨                                                   |
|------------------------------------|-----------------|------------------|-----------------------------------------------------------|-------------------------|--------------------------------------------------------------------------------------|-----------------------------------------------------------|
|                                    |                 |                  |                                                           | استاد من ۱ 🗶            | 📃 مفحهاصلی                                                                           | 🚍 🔸                                                       |
|                                    |                 |                  | جستجو                                                     |                         | فيلتر :                                                                              |                                                           |
|                                    |                 | جهت بررسی اعتراض | <ul> <li>عدم تایید و امضاء فرم و ارسال به رابط</li> </ul> | کرد 🔶 تابید و امضاء فرم | <ul> <li>درحال بررسی © بررسی شده</li> <li>نمایش فرم ارزبایی - ارزیابی عمل</li> </ul> | تنظیمات کاربری   💊 تغییر کلمه<br>عبور                     |
| جزئيات                             | توضيحات اختصاصى | شماره ملی        | نام و نام خانوادگی                                        | تاريخ درخواست           | نوع درخواست                                                                          |                                                           |
| 🗟 Ø 💑                              |                 |                  |                                                           | 11°9¥/05/0A             | ارزیابی عملکرد                                                                       | 🏫 کارتابل<br>🖌 🕹 پرستار                                   |
| ۱۰ 💌 نمایش ۱ تا ۱ از مجموع ۱ رکورد | الدازه صفحه     |                  |                                                           |                         |                                                                                      | – 🌱 💋 كارتابل نامەھا                                      |
|                                    |                 |                  |                                                           | /                       |                                                                                      | ـــــــــــــــــــــــــــــــــــــ                     |
|                                    |                 |                  |                                                           | /                       |                                                                                      | _ <b>&gt; (()</b> بایگانی نامه های مهم                    |
|                                    |                 |                  |                                                           | /                       |                                                                                      | 🗸 کارتابلمن                                               |
|                                    |                 |                  |                                                           |                         |                                                                                      | ــ <u>حـ</u> نامه های <i>سخصی</i><br>ــ <u>گ</u> استاد من |
|                                    |                 |                  |                                                           |                         |                                                                                      | 🗕 🖌 🖂 کارتابل پیام ها                                     |
|                                    |                 |                  |                                                           |                         |                                                                                      | ــــــی پیامهای دریافتی                                   |
|                                    |                 |                  |                                                           |                         |                                                                                      | —(ی) پیامهای ارسالی<br>—(X) صنده، بازیافت                 |
|                                    |                 |                  |                                                           |                         |                                                                                      |                                                           |
|                                    |                 |                  |                                                           |                         |                                                                                      | 🔸 📩 نامەھا                                                |
|                                    |                 |                  |                                                           |                         |                                                                                      |                                                           |
|                                    |                 |                  |                                                           |                         |                                                                                      |                                                           |

3/ در این صفحه نمایش فرم ارزیابی - ارزیابی عملکرد را کلیک می کنیم . بعد از مشاهده امتیاز مربوطه فرم ارزیابی را بسته و در مرحله دوم تایید و امضاء فرم را کلیک میکنیم

| ه: ۱۵: ۸۰ 🕐 ۱۹ دی ۱۳۹۷ 🋗         | درج توضيحات                                                                        |            | - 🖂 📃                                                         |
|----------------------------------|------------------------------------------------------------------------------------|------------|---------------------------------------------------------------|
|                                  | توضيحات : توضيحات اختصاصي :                                                        |            | 😑 🔸                                                           |
| جزئیات<br>کی کی ایک جموع ۱ رکورد |                                                                                    | فيلتر :    |                                                               |
|                                  | گیرندگان بعدی                                                                      | ۰ درح      | المعادي كالمعادي كالمع                                        |
|                                  | ✔ ارسال جهت ویرایش                                                                 | <b>+</b> د | عبور                                                          |
|                                  |                                                                                    | ارزيابى    | 🔒 کارتابل                                                     |
|                                  | ≍ انتخاب مقام مسئول با نقش (اداره ارزشیابی)<br>اداره ارزشیابی انتخاب گیرندگان بعدی |            | ✓ کے پرستار<br>– ✓ ♥ کارتابل نامہھا                           |
|                                  |                                                                                    |            | ـــ 🚣 نامەھای دریافتی<br>ــــــــــــــــــــــــــــــــــــ |
|                                  | ✔ اداره ارزشیابی : (محمود فرخی)                                                    |            | ـ ﴾ 🗊 بایگانی نامه های مهم<br>کی کارتابلمن                    |
|                                  |                                                                                    |            | ـ 💆 نامه های شخصی                                             |
|                                  | افزودن فایل ضمیمه                                                                  |            | ـــ⊻ اساد من<br>لــ ✔ کارتابل پیامها<br>ــکٍ پیامهای دریافتی  |
|                                  |                                                                                    |            | u i i i A.                                                    |

4/ در اين مرحله در قسمت اداره ارزشيابي <mark>دانشگاه علوم پزشكي وخدمات بهداشتي ودرماني گيلان(محمود فرخي)</mark> را تايپ مي كنيم .

| ه: ۱۹: ۸۰ 🕑 ۱۹ دی ۱۳۹۷ 🋗      | درج توضيحات 🗙                                                                                                    | <b>.</b>   | • 🗠 - 🔛                                                   |
|-------------------------------|----------------------------------------------------------------------------------------------------|------------|-----------------------------------------------------------|
|                               | توضيخات : توضيخات اختصاصى :                                                                                               |            | ÷ 🕈                                                       |
|                               |                                                                                                    | فيلتر :    |                                                           |
|                               | گیرندگان بعدی                                                                                                    | ہ درح      | ants with the large to the latter a                       |
| جزئيات                        | ✔ ارسال جهت ویرایش                                                                                                    | <b>+</b> د | عبور                                                      |
| 💫 Ø 🛃                         |                                                                                                    | ارزيابي    | 🏫 کارتابل                                                 |
| نمایش ۱ تا ۱ از مجموع ۱ رکورد | ¥ انتخاب مقام مسئول با نقش (اداره ارزشیابی)<br>اداره ارزشیابی دانشگاه علوم پزشکی وخدمات بهداشتی ودرمانی گیلان(محمود فرخی) |            | 🛶 🕹 <b>پرستار</b><br>— 🛶 🏹 کارتابل نامهها                 |
|                               |                                                                                                    |            | ـــــــــــــــــــــــــــــــــــــ                     |
|                               | ✔ اداره ارزشیابی : (محمود فرخی)                                                                                           |            | لے پﷺ بایگانی نامہ های مہم<br>• 🕹 کارتابلمن               |
|                               |                                                                                                    |            | ـــــــــــــــــــــــــــــــــــــ                     |
|                               | افزودن فايل ضميمه                                                                                                    |            | ◄ ◙ كارتابل پيامها – ♦ ◙ كارتابل پيامها                   |
|                               |                                                                                                    |            | —📉 پیامهای ارسالی<br>ــــــــــــــــــــــــــــــــــــ |
|                               | تاييد انصراف                                                                                                    |            | نامەھا 🍾                                                  |
|                               |                                                                                                    |            |                                                           |
|                               |                                                                                                    |            |                                                           |

5/ درپایان با کلیک بر روی گزینه <mark>تایید</mark> فرم ارزیابی به کارشناس استان ارسال می گردد.